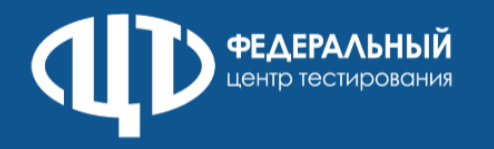

| Печать тестового ДБО №2        | <ul> <li>открыть главное окно станции штаба ППЭ</li> <li>перейти на страницу «Печать ДБО №2», ссылка на кото</li> <li>выбрать в выпадающем списке подключенный к станц</li> <li>нажать кнопку «Напечатать тестовый ДБО №2». При н<br/>установить соответствующий чек-бокс</li> </ul>                                                                                                    |
|--------------------------------|----------------------------------------------------------------------------------------------------|
| Сохранение акта<br>для ДБО №2  | <ul> <li>перейти в главное окно станции штаба ППЭ</li> <li>открыть страницу «Печать ДБО №2», ссылка на которую</li> <li>нажать кнопку «Сохранить акт для ДБО №2»</li> <li>Илля файла акта ДБО №2: АСТ_DBO2_EGE_PP_ПППП_NNN.с</li> </ul>                                                                                                    |
| Получение ключа<br>для ДБО №2  | <ul> <li>в ЛК ППЭ перейти в разделе «Получение ЭМ» на вкладк</li> <li>нажать кнопку «Передать Акт для ДБО №2»</li> <li>подключить токен члена ГЭК и ввести пароль к нему</li> <li>загрузить с флеш-накопителя ранее сохранённый акт</li> <li>нажать кнопку «Получить ключ для ДБО №2» и указать ко</li> <li>нажать кнопку «Получить ключ»</li> <li>Ключ сохраняется средствами браузера в папку «Загрузк</li> <li>Важно! Акт передается 1 раз. Повторная выгрузка акта ос</li> <li>Важно! Новый ключ для ДБО №2 необходимо запрашиват</li> </ul> |
| Загрузка ключа<br>для ДБО №2   | <ul> <li>подключить флеш-накопитель с сохраненным ключом</li> <li>перейти на страницу «Печать ДБО №2» для загрузки клю</li> <li>нажать кнопку «Загрузить ключ для ДБО №2»</li> <li>Важно! Илля файла ключа для ДБО №2 илеет вид: КЕУ_ЕС</li> <li>выбрать на флеш-накопителе файл ключа для ДБО №2</li> <li>после загрузки ключа для ДБО №2 проверить сведения</li> </ul>                                                                                                    |
| Осуществ∧ение печати<br>ДБО №2 | <ul> <li>обновить информацию о подключенном токене члена</li> <li>после успешной проверки токена ввести в поле «Количена нажать кнопку «Напечатать ДБО №2»</li> <li>подтвердить печать ДБО №2</li> <li>Важно! При осуществлении печати ДБО №2 по китай в достаточном количестве, и установить соответствующий</li> </ul>                                                                                                    |

## Чек-лист печати ДБО №2

- орую расположена в левом нижнем углу окна станции и принтер для печати
- необходимости печати тестового ДБО №2 по китайскому языку
- о расположена в левом нижнем углу окна станции

## dat

- ку «Получение ДБО №2»
- для ДБО №2 оличество ДБО №2 для формирования ключа
- ۲И»
- уществляется только при смене станции штаба ППЭ ю штаба ППЭ весь экзаменационный период ъ после печати всех ДБО №2 из предыдущего ключа
- адля ДБО №2 к станции штаба ППЭ оча
- E\_DBO2\_PP\_ПППП\_NNN\_ГГГГММДД\_ччммсс.dat
- о количестве ДБО №2 в загруженном ключе
- ГЭК
- чество ДБО №2 для печати» число от 1 до 20
- исколлу языку следует убедиться, что они доступны для печати й чек-бокс.